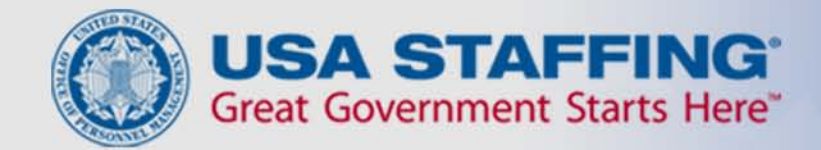

# Application Process USAJOBS - Application Manager

USA STAFFING® — OPM'S AUTOMATED HIRING TOOL FOR FEDERAL AGENCIES

# Introduction to USAJOBS

USAJOBS is the official job site of the U.S. Federal Government.

In USAJOBS you can:

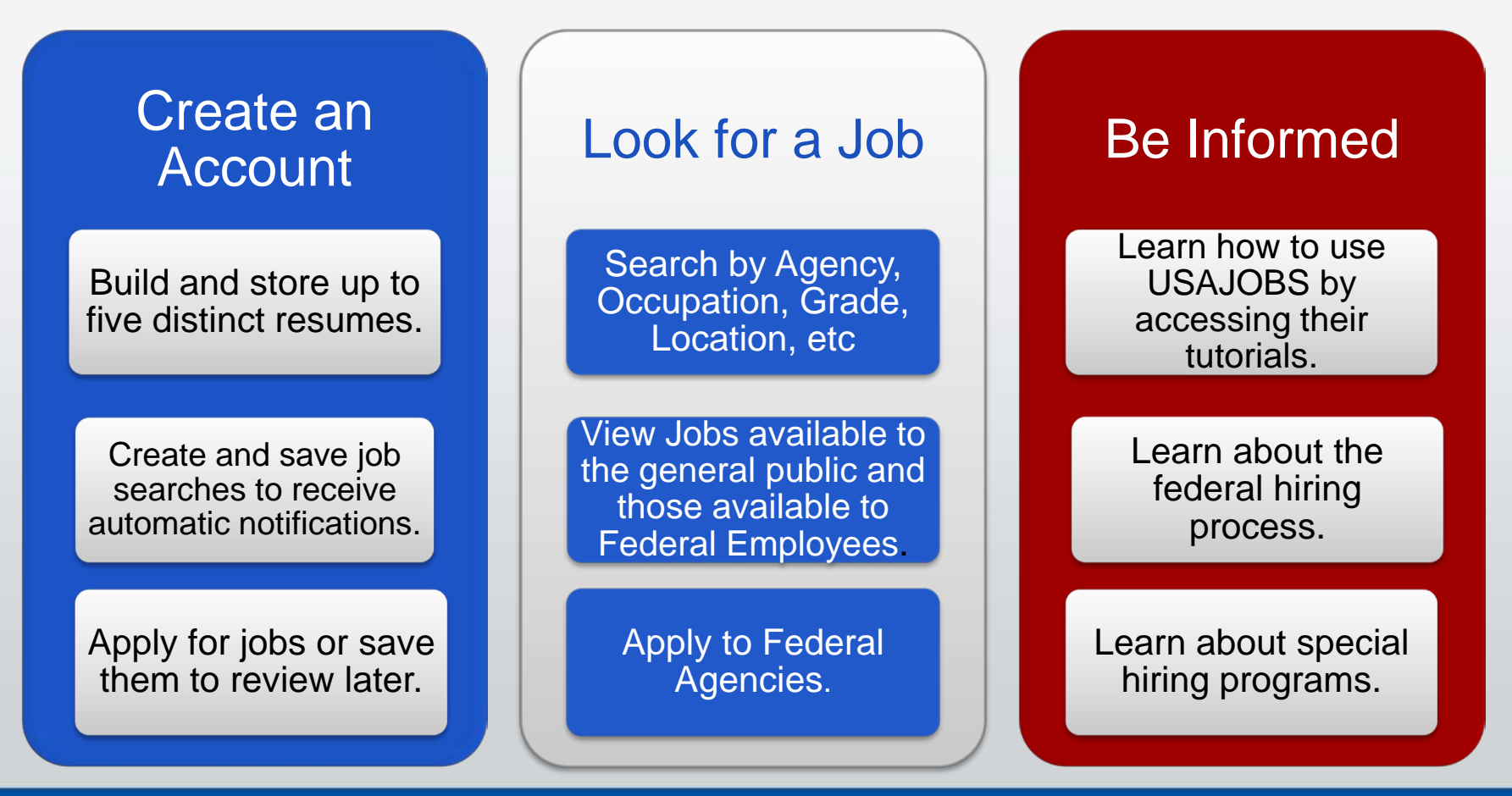

#### USAJOBS Main http://www.usajobs.opm.gov/

To apply for jobs you must have a USAJOBS account. To begin, SIGN IN or CREATE AN ACCOUNT if you have not done so already.

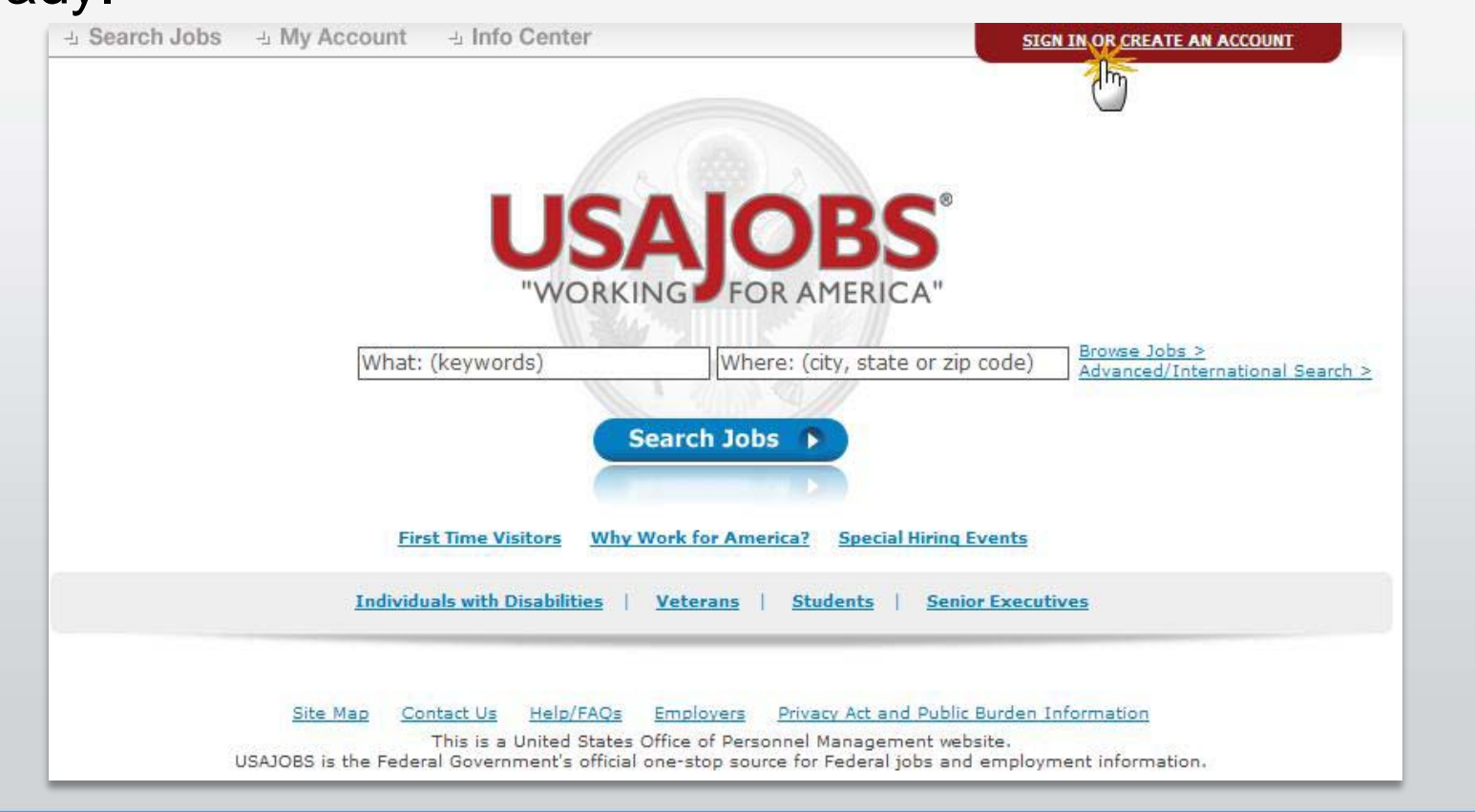

#### **Create an Account**

To create an account you must enter some basic Personal Information into the Form Sections.

| Form Sections: Personal Inform               | ation   Account Information   Current Goal   Citizenship Status   Veterans' Preference |
|----------------------------------------------|----------------------------------------------------------------------------------------|
| * Required information                       |                                                                                        |
| Personal Information                         |                                                                                        |
| * First Name                                 |                                                                                        |
| Middle Name                                  |                                                                                        |
| * Last Name                                  |                                                                                        |
| Home Address                                 |                                                                                        |
| Home Address 2                               |                                                                                        |
| <ul> <li>City/Town</li> </ul>                |                                                                                        |
| <ul> <li>State/Territory/Province</li> </ul> | - SELECT -                                                                             |
| <ul> <li>Postal/Zip Code</li> </ul>          |                                                                                        |
| * Country                                    | US                                                                                     |
| * Telephone Number 1                         | - SELECT - 🔽                                                                           |
| Telephone Number 2                           | - SELECT -                                                                             |
| Telephone Number 3                           | - SELECT - 💌                                                                           |
| * Email                                      |                                                                                        |
| * Confirm Email                              |                                                                                        |
| What is your email<br>format preference?     | ⊙ HTML ○ Text                                                                          |

#### **Create an Account- continued**

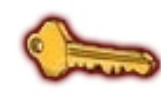

Be advised that only one account can be created for each email address. Be sure the email account you use is only accessible by you and the email account is properly secured.

| Account Information | Тор                                                                                                    |
|---------------------|----------------------------------------------------------------------------------------------------|
| * Username          | Use between 4 and 20 characters                                                                                                    |
| Password            | Your password must contain:<br>- At least 8 characters (20 maximum)                                                                       |
| * Re-enter Password | - At least one upper case letter<br>- At least one lower case letter<br>- At least one number<br>- At least one symbol (! @ # \$ % ^ & *) |

#### How do I move my resume from Resumix/Army Resume Builder to USAJobs?

- 1. Open a Word doc.
- 2. Go to CPOL (www.cpol.army.mil) employment:
  - Click "Build A resume/check Status"
  - Under Registered Users click "Login"
  - Click "Answer"
  - Click "View Resume"
  - Highlight the Resume
  - Right click "copy"
  - Open word document
  - Right click "paste"
  - Click "File"
  - Click "Save As" to Desktop
  - Name your resume

How do I move my resume from Resumix/Army Resume Builder to USAJobs?-Continued

3. Go to USAJobs (<u>www.usajobs.gov</u>):

- Click "First Time Visitors"
- Create Account (If not done so already)
- Complete new account information
- Click "I agree, create my account"
- Click "Resume"
- Click "Upload resume"
- Name your resume
- Click "Browse"
- Select the resume saved to desktop
- Click "Upload"

### **USAJOBS – My Account Area**

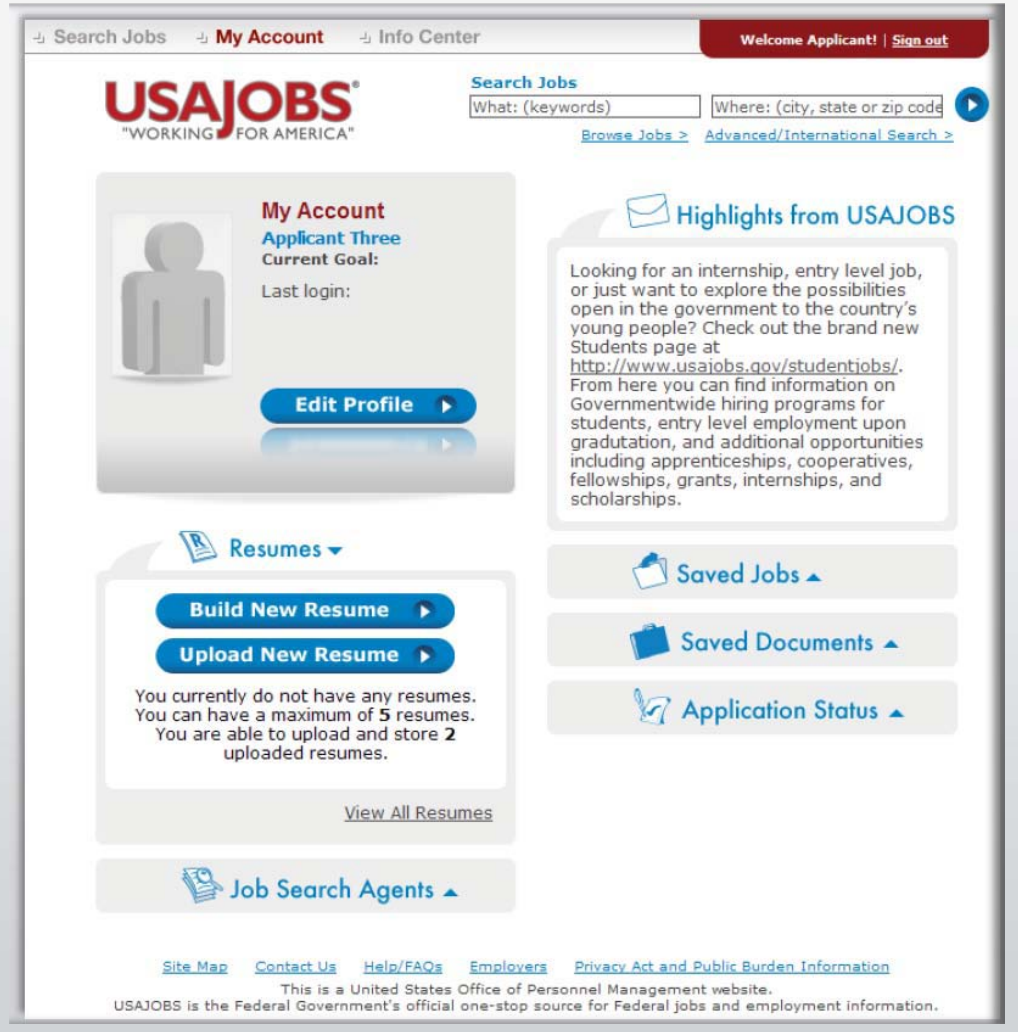

Once you've filled out the basic profile information and created an account, you can Build a New Resume **or** Upload a New Resume by selecting one of the options in the Resumes area.

#### In your USAJOBS account you can:

- Build or upload a new Resume
- Upload and save *Documents* required to support your application
- Check your Application Status
- Create Job Search Agents
- Review any Saved Jobs

#### **Search Jobs**

Once you've created an account, built or uploaded a resume, and uploaded any supporting documents, you can begin the job search.

To search for jobs you can go to the Search Jobs area located at the top left or you Search Jobs directly from this page by using the Keyword and/or location options at the right of the screen. For example a keyword search might include the agency name of position and/or a location such as Virginia.

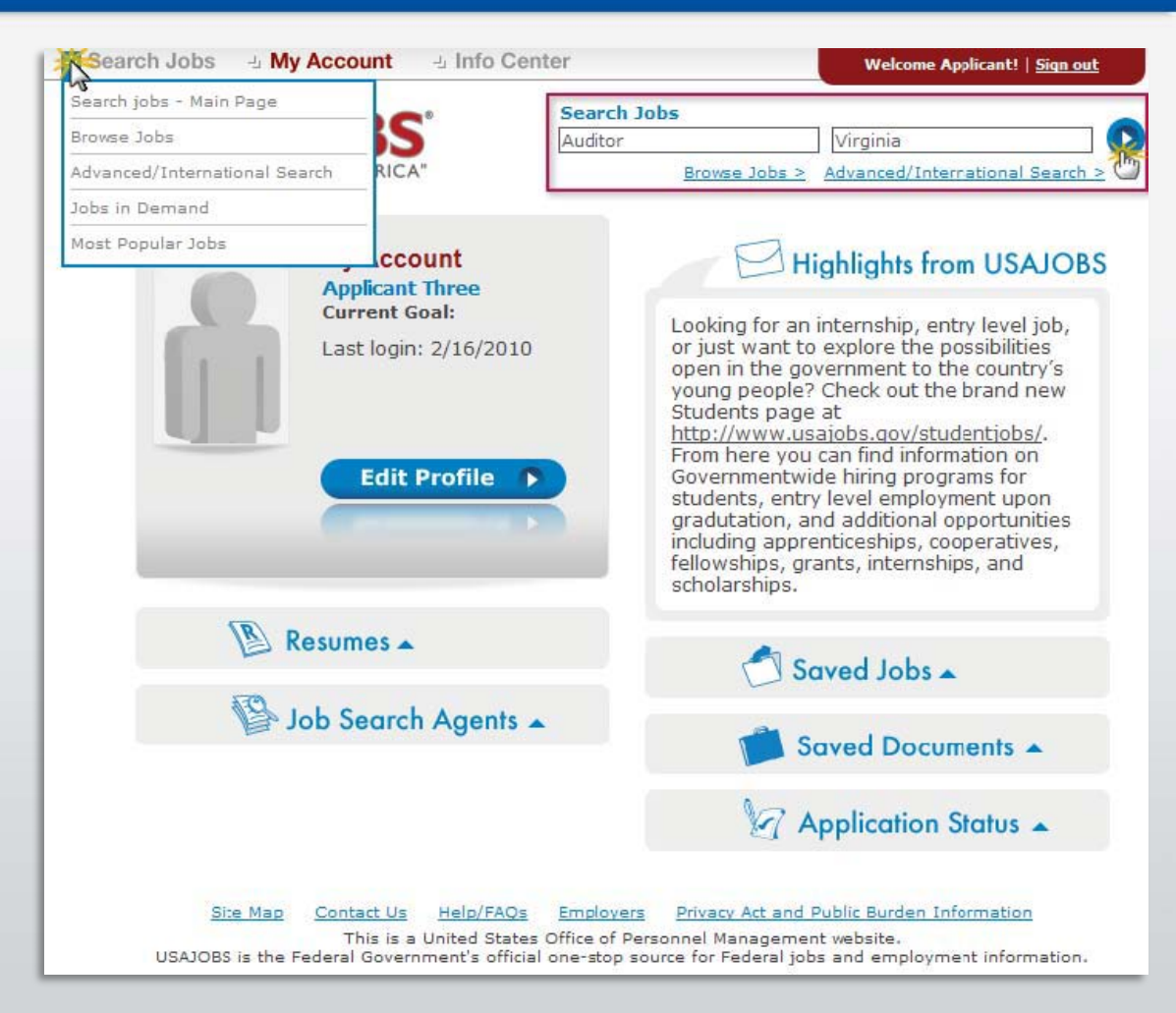

#### **Job Search Results**

| - Search        | h Jobs 🕒 My Accour   | nt 🕘 Info Center                            |                 |                              | Welcome Applicant!   <u>Sign out</u>                            |
|-----------------|----------------------|---------------------------------------------|-----------------|------------------------------|-----------------------------------------------------------------|
| 1               |                      | C.                                          | What: (keyw     | vords)                       | Where: (city, state or zip code)                                |
|                 | USAJUD               | Refine Your S                               | earch Auditor   | NAME AND ADDRESS             | Virginia V                                                      |
|                 | "WORKING FOR AME     | RICA"                                       | Browse Jobs     | > Advanced/International Sea | arch > Select Radius                                            |
| В               | RIEF VIEW DETAILE    | DVIEW                                       |                 |                              | Save this search and email me jobs                              |
| Searc           | h Results 1-50 of 58 | Page: [1]2 Next >> Pa                       | ge 1 of 2       |                              | Current Search                                                  |
| Clasica         | Joh Comment          |                                             | Levelier        | Calana                       | Only Jobs Open To ALL U.S. Citizens                             |
| 2/17/2010       | Supervisery Auditor  | Agency                                      | Location        | 5alary                       | 💿 ALL Jobs (I'll Determine If I Can Apply) 🧯                    |
| 2/1//2010       | Supervisory Auditor  | Inspector General                           | US-VA-Ariington | \$103,010.00+                | w                                                               |
|                 | (1) Expand           | View Map                                    |                 | Save job   More like this    | You Added 🔮                                                     |
| 3/1/2010        | Auditor              | Defense, Office of the                      | US-VA-Arlington | \$49,354.00+                 | Auditor Remove                                                  |
|                 |                      | Inspector General                           |                 |                              | Virginia <u>Remove</u>                                          |
|                 | (1) Expand           | View Map                                    |                 | Save job   More like this    | Clear All And Start New Search                                  |
| 3/1/2010        | Auditor              | Defense, Office of the<br>Inspector General | US-VA-Arlington | \$49,354.00+                 |                                                                 |
|                 | (+) Expand           | 🕨 View Map                                  |                 | Save job   More like this    | Refine Your Results                                             |
| 3/1/2010        | Auditor              | Defense, Office of the<br>Inspector General | US-VA-Arlington | \$71,571.00+                 |                                                                 |
|                 | ① Expand             | View Map                                    |                 | Save job   More like this    | b Salary                                                        |
| 3/1/2010        | Auditor              | Defense, Office of the                      | US-VA-Arlington | \$49,354.00+                 | Grade                                                           |
| 12 (7837) (775) | cha                  | Inspector General                           |                 |                              | Cocupations                                                     |
|                 | ⊕ Expand             | View Map                                    |                 | Save job   More like this    | Agencies                                                        |
| 3/1/2010        | Auditor              | Defense, Office of the<br>Inspector General | US-VA-Arlington | \$49,354.00+                 | <ul> <li>Senior Executive Jobs</li> <li>Posting Date</li> </ul> |
|                 | ⊕ Expand             | 🕨 View Map                                  |                 | Save job   More like this    | → Work Schedule                                                 |
| 3/1/2010        | Auditor              | Defense, Office of the<br>Inspector General | US-VA-Arlington | \$49,354.00+                 | ) Exclude These                                                 |
|                 | ⊕ Expand             | View Map                                    |                 | Save job   More like this    |                                                                 |
| 3/1/2010        | Auditor              | Defense, Office of the<br>Inspector General | US-VA-Arlington | \$49,354.00+                 | 🔊 RSS Feed Of This Search 🕝                                     |

The Current Search menu located on the right side of the screen tracks your current search and provides filters that allows you to further refine your search results. You can remove and add filters to expand or narrow your search. To open the job announcement, click on the job title.

2

## Job Announcements – Apply Online

Once you've located a job you are interested in, reviewed the job announcement and the How to Apply instructions, click the Apply Online button.

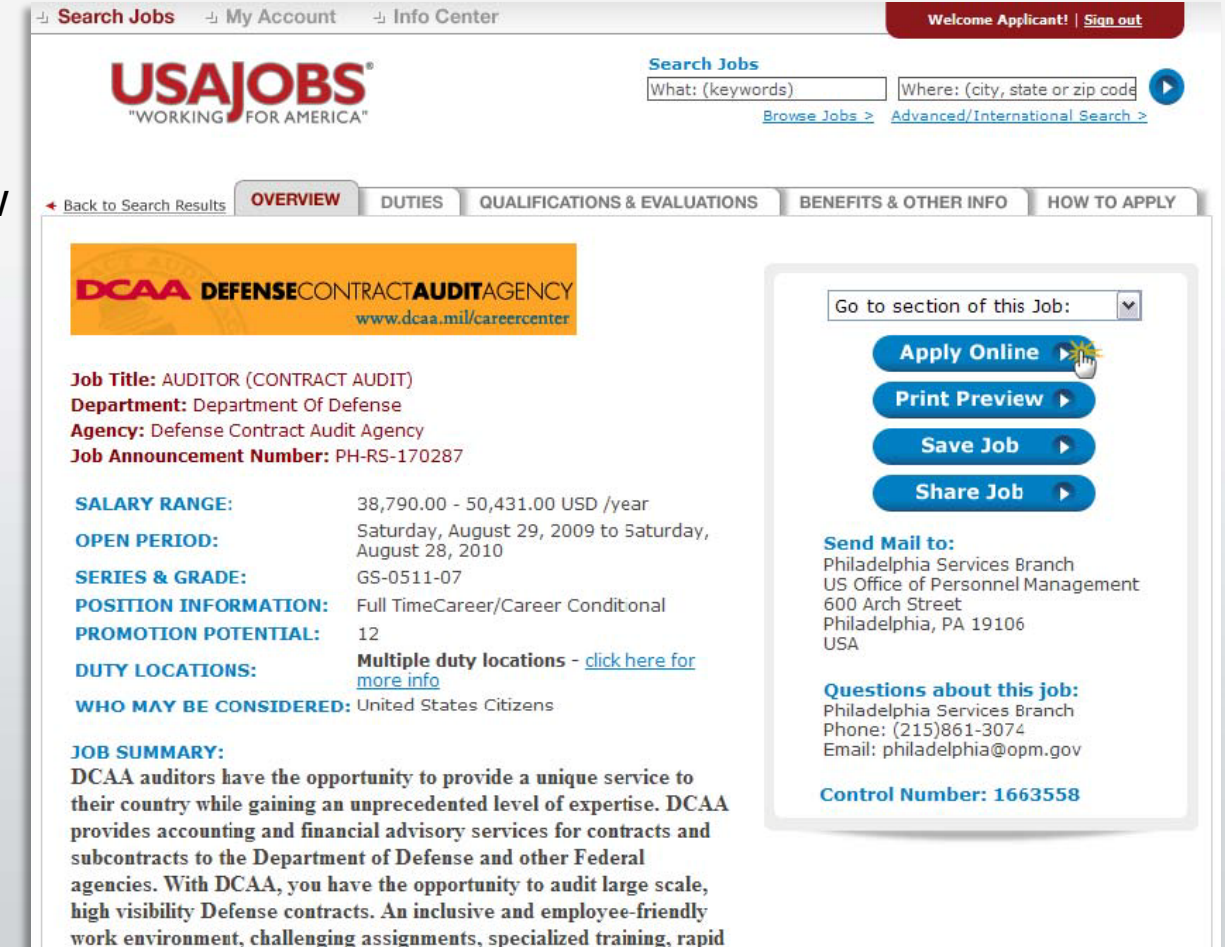

### Select Resume and Attachment(s)

After you click Apply Online, you will have the option to select a Resume and any supporting documents (attachments) to be linked to your application.

Please Note: If you are updating a previously submitted application, you must re-submit your Resume and all acceptable supporting documents.

After you click Apply for this position now! USAJOBS will redirect you to Application Manager.

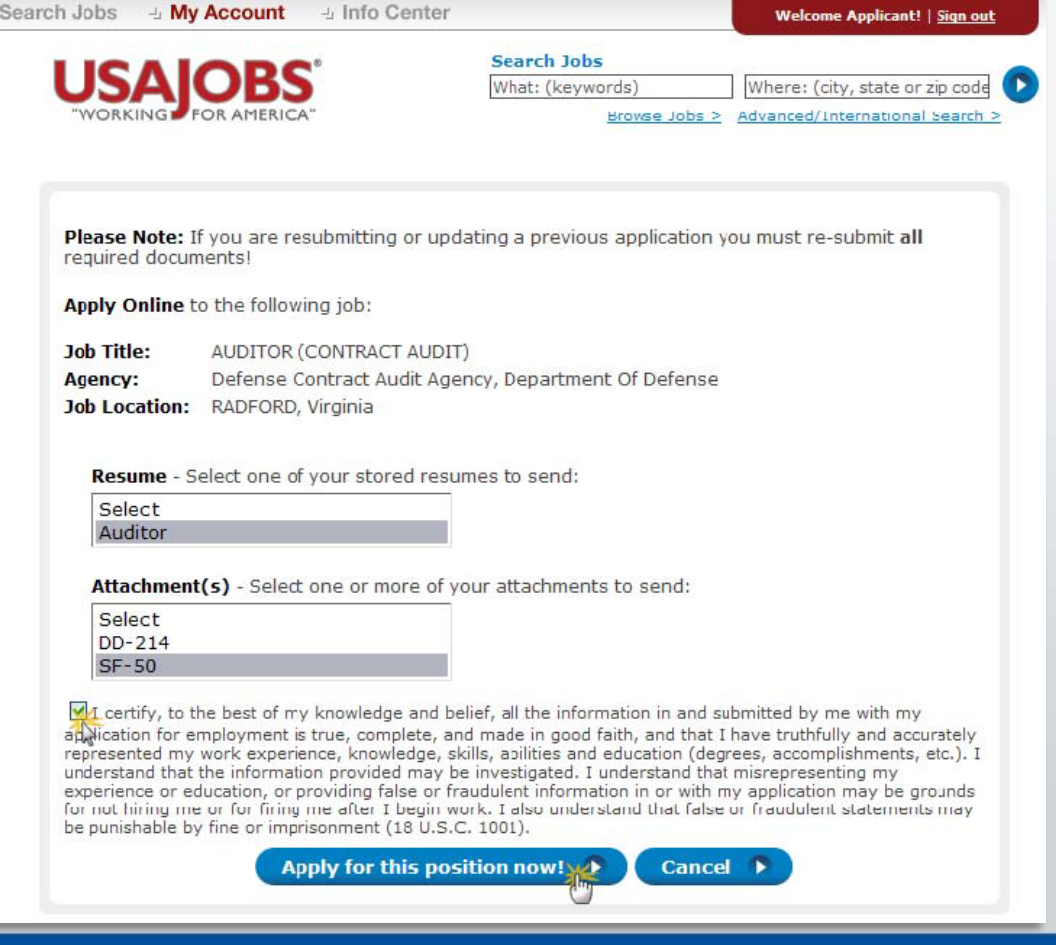

#### **Transition to USA Staffing- Application**

#### https://ApplicationManager.gov

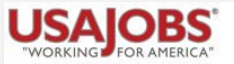

One moment please...

We are now bringing you to the system used by the

#### **Defense Contract Audit Agency**

to complete your application process. You will be returned to USAJOBS upon completion.

Your browser should automatically take you there in about 5 seconds, or...

Take me there now 🕟

Application Manager

Application Manager is a separate Federal system from USAJOBS. It is used by many Federal agencies to collect online application and assessment information for specific positions.

Login Import

Important Links

Help

#### Welcome to USA Staffing<sup>®</sup> Application Manager!

If you have already created an Application Manager account, please log in on the next page.

If this is the first time USAJOBS has sent you to Application Manager, to continue the job application process, you will need to create an account.

Application Manager, <u>https://ApplicationManager.gov</u>, is a completely separate system that some agencies use to collect applications online; it is not a part of <u>http://www.USAJOBS.gov</u>. This means you need a separate account with Application Manager to continue the online application process. In Application Manager you will answer detailed job-specific questions that go beyond what you have done in USAJOBS, and you can attach documents to your application package, including your USAJOBS résumé. See the <u>Application Manager Quick Start Guide</u> for an overview.

Continue

### **Application Manager**

#### With Application Manager you can:

- Work on, submit, and track your application packages.
- Check the status of each application package (e.g., not submitted, complete, incomplete)
- Use the Application Package Checklist to keep track of an application's requirements.
- View and print your Assessment Questionnaire responses and any of the documents submitted with an application.
- Select and re-use documents submitted for previous applications in any new application.
- Review any correspondence sent to you by hiring agencies.
- Review and update your personal information at any time.

## **Application Manager**

If you have an Application Manager account, you can log in by entering your User Name and Password or if you don't already have an account, you can create one.

After you first access Application Manager from USAJOBS, your accounts will become linked and you will not be required to login to Application Manager when redirected from USAJOBS.

|                                                                            | Manager                                                                                                    |
|----------------------------------------------------------------------------|----------------------------------------------------------------------------------------------------|
| Existing Account? Log In Here:<br>User Name:<br>Password:<br>Go            | Application Manager is an official U.S.<br>Government System. You are authorized to us<br>it subject to <u>Terms and Conditions</u> .<br>Unauthorized use of this system or its<br>information could result in criminal prosecutio |
| Forgot User Name or Password Problems Logging                              |                                                                                                    |
| Create an Account:<br>Create one now It's fast, convenient and easy to use | all these <u>Application Manager features!</u>                                                                                                    |
| Check out our <u>Quick Start Guide</u> .                                   | ate an Account                                                                                                    |

## **Create an Application Manager Account**

Follow the screen prompts to create A an Application Manager account. Before you create an account, it is important to verify that you don't already have one on file.

Enter your email address to check if you have an account. Once you've verified no accounts are found, click I'm done checking for accounts to proceed.

| Create all ACC                                       | ount                                 |                                                              | N                                  |                   |                         |
|------------------------------------------------------|--------------------------------------|--------------------------------------------------------------|------------------------------------|-------------------|-------------------------|
| Email                                                |                                      | User Na                                                      | ime                                | Securit           | y Info                  |
| Be advised that only only accessible by y            | y one account ca<br>you and the emai | in be created for e<br>il account is prope                   | ach email address.<br>rly secured. | Be sure the emai  | account you use is      |
| Before you create a                                  | in account, it is in                 | mportant to verify t                                         | hat you do not alrea               | dy have one on fi | e. Creating a duplicate |
|                                                      | ou nom compiet                       | ing the application                                          | process at a far are               | , otop.           |                         |
| Please enter your e                                  | mail address. Yo                     | ou will be able to cl                                        | neck multiple addre                | sses.             |                         |
| Please enter your e<br>Email:                        | mail address. Yo                     | ou will be able to cl                                        | neck multiple addre                | sses.             |                         |
| Please enter your e<br>Email:<br>No account(s) found | mail address. Yo                     | ou will be able to che<br>Che<br>nree@opm.gov                | neck multiple addres               | sses.             |                         |
| Please enter your e<br>Email:<br>No account(s) found | mail address. Yo                     | ou will be able to ch<br>Che<br>nree@opm.gov<br>I'm done che | eck multiple addres                | sses.             |                         |

## **Application Manager**

The first time you access Application Manager, you will be required to enter your Social Security Number and your Full Name. It is extremely important that you enter this information accurately and that it matches the information provided in USAJOBS.

If you do not enter the correct SSN, it will affect your consideration for this and future applications.

| /acancy ID: 207966     |                                                                    |
|------------------------|--------------------------------------------------------------------|
| Biographic Information | Job Title: AUDITOR (CONTRACT AUDIT) User: applicantnth             |
| ligibility Information | Announcement Number: PH-RCS-207966 USAJOBS Control Number: 1663560 |
| ther Information       |                                                                    |
| sessment Questionnaire | Applicant Name: APPLICANT N THREE                                  |
| Section 1              |                                                                    |
| Section 2              | Previous Next Save                                                 |
| Section 3              |                                                                    |
| Section 4              |                                                                    |
| Section 5              | Social Security Number                                             |
| ection 6               | Social Security Number Why is this required?                       |
| ection 7               |                                                                    |
| ection 8               | Detras Casial Consult Number                                       |
| Jse Documents          | Retype Social Security Number                                      |
| load Documents         |                                                                    |
| bmit My Answers        |                                                                    |
| ew/Print My Answers    |                                                                    |
|                        | Name                                                               |
|                        | Name Sublime                                                       |
|                        | First Name                                                         |
|                        |                                                                    |
|                        | Middle Initial                                                     |
|                        |                                                                    |
|                        | LastName                                                           |
|                        | Lastivanie                                                         |
|                        |                                                                    |

## **Biographic Data – Eligibility Information**

The Biographic Data will be pre-populated with the information you entered in your USAJOBS account. You may need to complete a few more informational pages before you begin your Assessment Questionnaire.

| Vacancy ID: 207966       | Main Important Links Help Logout                                   |                        |
|--------------------------|--------------------------------------------------------------------|------------------------|
| Biographic Information   | Job Title: AUDITOR (CONTRACT AUDIT) User: applicantnthree          |                        |
| Eligibility Information  | Announcement Number: PH-RCS-207966 USAJOBS Control Number: 1663560 | The menu on the        |
| Other Information        |                                                                    | Left the else stresses |
| Assessment Questionnaire |                                                                    | left tracks your       |
| Section 1                |                                                                    |                        |
| Section 2                | Previous Next Save                                                 | progress as you        |
| Section 3                |                                                                    | complete the           |
| Section 4                |                                                                    | complete the           |
| Section 5                | Biographic Data                                                    | application.           |
| Section 6                |                                                                    | 11                     |
| Section 7                | and the contact time                                               |                        |
| Section 8                |                                                                    |                        |
| ReUse Documents          |                                                                    |                        |
| Upload Documents         | Address                                                            |                        |
| Submit My Answers        | 1900 E St NW                                                       |                        |
| View/Print My Answers    |                                                                    |                        |
|                          |                                                                    |                        |

#### **Assessment Questionnaire**

The Assessment Questionnaire is divided into sections.

The assessment questions are job specific and change for each job announcement and position.

| Biographic Information  | Iber applicatet                                                                                                    |
|-------------------------|----------------------------------------------------------------------------------------------------|
| Eligibility Information | Answersement Number DI L BOO 007000 USA IOBS Central Number 4000500                                                                |
| Other Information       | Announcement number: PH-RCS-207966 USAJOBS Control number: 1663563                                                                 |
| ssessment Questionnaire | Applicant Name: APPLICANT N THREE Change Name                                                                                      |
| Section 1               |                                                                                                    |
| Section 2               | Previous Next Save                                                                                                    |
| Section 3               |                                                                                                    |
| Section 4               | -                                                                                                    |
| Section 5               | Section 5 Total Questions in this Assessment: 8                                                                                    |
| Section 6               | 5. Think about an example that best represents your experience and capability in the area of                                       |
| Section 7               | Interpersonal Skills. For the following set of activities requiring Interpersonal Skills, choose                                   |
| Section 8               | <ul> <li>the ONE example that best corresponds to the type of activity represented by your own personal example</li> </ul>         |
| eUse Documents          | A Bromate working relationships with key individuals or groups to discuss results                                                  |
| pload Documents         | problems, plans, suggestions, terms or conditions.                                                                                 |
| ubmit My Answers        | OB Establish and maintain ongoing working relationships with external groups and/or                                                |
| View/Print My Answers   | key individuals to gain their cooperation and acceptance of studies, findings, recommendations, etc.                               |
|                         | Narrative<br>Please provide a brief narrative description of your experience performing the type of work<br>described in number 5. |
|                         |                                                                                                    |

#### **ReUse Documents**

The upper table displays the USAJOBS documents for this application. The status will be Awaiting Retrieval from USAJOBS. Once you submit your application, the system will retrieve the documents.

Once you have uploaded documents directly into Application Manager (explained in the next page), these documents will be available for re-use in a table located on the lower part of this same screen.

| /acancy ID: 207966      |                    |                            |                                         |                           |
|-------------------------|--------------------|----------------------------|-----------------------------------------|---------------------------|
| liographic Information  | Job Title: AUDITOF | R (CONTRACT AUDIT)         |                                         | User: applicar            |
| ligibility Information  | Announcement Nu    | mber PH-RCS-207966         | USA IOBS Control Number: 1663560        | Contraction - Contraction |
| Other Information       |                    |                            |                                         |                           |
| ssessment Questionnaire | Applicant Name: A  | PPLICANT N THREE           | Lhange Name                             |                           |
| Section 1               |                    |                            |                                         |                           |
| Section 2               | Previous           | Next                       | Save                                    |                           |
| Section 3               |                    |                            |                                         |                           |
| Section 4               | ReUse Docun        | nents                      |                                         |                           |
| Section 5               |                    |                            |                                         |                           |
| Section 6               | Documents in       | n Application Packa        | age for Vacancy:207966                  |                           |
| Section 7               | Document Type      | e Received                 | Source Status                           | Original File Name        |
| Section 8               | Qualifications     | 2/16/2010 5:16:35 PM       | USAJOBS Awaiting Retrieval from USAJOBS | SF-50 DOD                 |
| leUse Documents         | Resume             | 2/16/2010 5:16:35 PM       | USAJOBS Awaiting Retrieval from USAJOBS | Auditor                   |
| pload Documents         |                    |                            |                                         |                           |
| ubmit My Answers        |                    |                            |                                         |                           |
| /iew/Print My Answers   |                    |                            |                                         |                           |
|                         |                    |                            |                                         |                           |
|                         |                    |                            |                                         |                           |
|                         | You do not have a  | iny documents available fo | r re-use. Click Next to continue.       |                           |

### **Upload Documents**

This section allows you to upload documents that may no be in your USAJOBS account.

Select a document type, browse, and attach the document. The system will confirm the upload was successful and the document will be placed in the Documents On File Table.

| /acancy ID: 207966       |                                                                                                    |                                                                                                    |                                                                                                    |                                                                                                    |
|--------------------------|----------------------------------------------------------------------------------------------------|----------------------------------------------------------------------------------------------------|----------------------------------------------------------------------------------------------------|----------------------------------------------------------------------------------------------------|
| Biographic Information   | Job Title: AUDITOR                                                                                                    | CONTRACT AUD T)                                                                                                    |                                                                                                    | User: app icantnthree                                                                                                    |
| Eligibility Information  | Announcement Nu                                                                                                    | mber: PH-RCS-207965                                                                                                    | USAJOBS Control Number: 1663560                                                                                                    |                                                                                                    |
| Other Information        |                                                                                                    |                                                                                                    |                                                                                                    |                                                                                                    |
| Assessment Questionnaire | Applicant Name: Al                                                                                                    | PPLICANT N THREE                                                                                                    | shanga Name                                                                                                    |                                                                                                    |
| Section 1                |                                                                                                    |                                                                                                    |                                                                                                    |                                                                                                    |
| Section 2                | Previous                                                                                                    | Next                                                                                                    | Save                                                                                                    |                                                                                                    |
| Section 3                |                                                                                                    |                                                                                                    |                                                                                                    |                                                                                                    |
| Section 4                | Upload Docu                                                                                                    | ments                                                                                                    |                                                                                                    |                                                                                                    |
| Section 5                | 1 Salect Documa                                                                                                    | nt Type:                                                                                                    | Miscellaneo Is                                                                                                    |                                                                                                    |
| Section 6                |                                                                                                    | nt type.                                                                                                    | wiscenarieous                                                                                                    |                                                                                                    |
| Section 7                | <ul> <li>2. Click Browsen<br/>to attach it:</li> </ul>                                                                      | to locate a file and click. O                                                                                                    | C:\Documents and Sett Browse                                                                                                    |                                                                                                    |
| Section 8                |                                                                                                    |                                                                                                    |                                                                                                    |                                                                                                    |
| Relise Documents         | - 3. Click Opload .                                                                                                    |                                                                                                    | Uploac                                                                                                    |                                                                                                    |
| Upload Documents         | Unloaded Docum                                                                                                    | ents move from Received                                                                                                    | Pending Virus Scento Processed within 1 hour                                                                                                    |                                                                                                    |
| Submit My Answers        |                                                                                                    | ento move i en rascirea                                                                                                    | renarig who ocen to recorded within rinda.                                                                                                    |                                                                                                    |
| View/Print My Answers    | Faxed Documents                                                                                                    | s may take 2-3 days to app                                                                                                    | ear as Processed.                                                                                                    |                                                                                                    |
|                          |                                                                                                    |                                                                                                    | Documents On File                                                                                                    |                                                                                                    |
|                          | Document Type                                                                                                    | Received                                                                                                    | Source Status                                                                                                    | Original File Name                                                                                                    |
|                          | Qualifications                                                                                                    | 2/15/2010 5:16:35 PM                                                                                                    | USAJOBS Awaiting Retrieval from USAJOBS                                                                                                    | SF-50 DOD                                                                                                    |
|                          | Resume                                                                                                    | 2/15/2010 5 16:35 PM                                                                                                    | USAJOBS Awaiting Retrieval from USAJOBS                                                                                                    | Auditor                                                                                                    |
|                          | Understanding Th<br>Documents on the<br>further action on th<br>Faxed documents<br>"Submit My Answe<br>unable to retrieve p | is Table:<br>table above with a Status<br>em is required. Uploaded<br>may take 2-3 days to appe<br>rs" button. Flease allow 6-<br>portfolio documents, you w | of Processed have been successfully received a<br>Documents move from <i>Received-Pending Virus</i><br>ear as Processed. USAJOBS pottolio documents<br>8 hours for USAJOBS pottolio documents to be<br>ill be notified at the email address in your Applic | nd attached to your application; no<br>s Scan to Processed within 1 hour.<br>s are retrieved after you press the<br>retrieved from USJAOBS. If we are<br>attion Manager profile. |

### **Upload Documents**

This section provides a FAX Cover Page for documents you are unable to upload.

This fax cover page is prepopulated with the information required for the fax to be processed for this specific vacancy. The fax number is provided in the How to Apply section of the announcement.

It is important to remember that faxed documents must have this cover page with correct information filled in, or your documents cannot be associated with this application.

| Jpload Documents                                                    |                              |
|---------------------------------------------------------------------|------------------------------|
| . Select Document Type:                                             | Miscellaneous 💌              |
| 2. Click "Browse" to locate a file and click "Open"<br>o attach it: | C:\Documents and Sett Browse |
| 3. Click "Upload":                                                  | Upload                       |

Uploaded Documents move from Received-Pending Virus Scan to Processed within 1 hour.

Save

Faxed Documents may take 2-3 days to appear as Processed.

#### **Documents On File**

| Document Typ   | e Received           | Source  | Status                          | Original File Name |
|----------------|----------------------|---------|---------------------------------|--------------------|
| Qualifications | 2/16/2010 5:16:35 PM | USAJOBS | Awaiting Retrieval from USAJOBS | SF-50 DOD          |
| Resume         | 2/16/2010 5:16:35 PM | USAJOBS | Awaiting Retrieval from USAJOBS | Auditor            |

#### Understanding This Table:

Documents on the table above with a Status of Processed have been successfully received and attached to your application; no further action on them is required. Uploaded Documents move from Received-Pending Virus Scan to Processed within 1 hour. Faxed documents may take 2-3 days to appear as Processed USAJOBS portfolio documents are retrieved after you press the "Submit My Answers" button. Please allow 6-8 hours for USAJOBS portfolio documents to be retrieved from USJAOBS. If we are unable to retrieve portfolio documents, you will be notified at the email address in your Application Manager profile.

#### Document Upload and Faxing Tips:

Next

- The "How to apply" section or tab in the Job Announcement contains a list of the required supporting documents for this position
- For important details about Document Uploading and Faxing, click Help. Then, if you need a Fax Cover Page, click here.

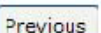

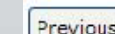

## **Submit My Answers**

Once all required questions have been completed, you will be able to click the Submit My Answers button to submit your application. You must select Submit My Answers or your application will not be received.

If you have skipped any of the required sections, you will receive a <u>warning</u> to go back and complete any missed section before you can submit your answers.

| /acancy ID: 207966       |                                                                   |                                                                                                    |
|--------------------------|-------------------------------------------------------------------|----------------------------------------------------------------------------------------------------|
| Biographic Information   | Job Title: AUDITOR                                                | (CONTRACT AUDIT) User: applicantnthr                                                                                                    |
| Eligibility Information  | Announcement Nu                                                   | mber: PH-RCS-207966 USA IOBS Control Number: 1663560                                                                                                    |
| Other Information        | Announcement nu                                                   |                                                                                                    |
| Assessment Questionnaire | Applicant Name: Al                                                | PPLICANT N THREE Change Name                                                                                                    |
| Section 1                |                                                                   |                                                                                                    |
| Section 2                |                                                                   |                                                                                                    |
| Section 3                | Submit My Ans                                                     | swers                                                                                                    |
| Section 4                | <ul> <li>In order for your ans<br/>click the Submit My</li> </ul> | wers to be processed and for you to be considered for the position, you mu<br>Answers button below                                                                |
| Section 5                |                                                                   | Andreis ballon below.                                                                                                    |
| Section 6                | After you click Subm                                              | it My Answers, provide any required Supporting Documents and be sure th                                                                                           |
| Section 7                | Application Package                                               | e Status page shows all steps are complete.                                                                                                    |
| Section 8                |                                                                   |                                                                                                    |
| ReUse Documents          | Ready to                                                          | Not ready?                                                                                                    |
| Upload Documents         | Submit?                                                           |                                                                                                    |
| Submit My Answers        | Submit My Anon                                                    | Your work so far has been saved but not Submitted. You can                                                                                                    |
| View/Print My Answers    |                                                                   | return here to Submit it when you are ready.                                                                                                    |
| •                        |                                                                   | What would you like to do port?                                                                                                    |
|                          | <u></u>                                                           | what would you like to do next?                                                                                                    |
|                          |                                                                   | <ul> <li>Work on this Application Package some more. Use the<br/>Navigation Box in the upper left to go to the part you want to<br/>work on or review.</li> </ul> |
|                          |                                                                   | Work on a different Application Package. Go to     Application Manager Main.     Main                                                                             |
|                          |                                                                   | Leave Application Manager      Logout                                                                                                    |

## **Confirmation Message**

Once you click the Submit My Answers button, you will receive an on-line confirmation message.

Submitting your questionnaire responses may not complete your application. It is important that you review the How to Apply section of the vacancy announcement to ensure you comply with all the requirements for your application to be considered as complete.

You may log out or return to USAJOBS at this point.

| Polles Desuments      |                                                                                                    |
|-----------------------|----------------------------------------------------------------------------------------------------|
| lipload Documents     | —                                                                                                    |
| View/Print My Answers | Confirmation of your Submission to USA Staffing <sup>®</sup> Application Manager                                                                                                    |
|                       | Thank you for submitting your answers for the job announcement as detailed below. Your submission has been received and processed. You may wish to print this page for your records.                                                                                                    |
|                       | Remember, submitting your answers may not complete your application package. Many job<br>announcements also require the submission of supporting documents such as a resume, transcript:<br>and Veterans' Preference documentation, if appropriate. To ensure you receive consideration for this<br>position, read and follow the instructions in the anrouncement carefully. |
|                       | If you have questions concerning this position or the application process, please contact the person identified in the job announcement.                                                                                                    |
|                       | Submission Details                                                                                                    |
|                       | Job Title: AUDITOR (CONTRACT AUDIT)                                                                                                    |
|                       | Job Announcement Number: PH-RCS-207966                                                                                                    |
|                       | Vacancy Identification Number (VIN): 207966                                                                                                    |
|                       | USAJOBS Control Number: 1663560                                                                                                    |
|                       | Submission Date and Time: 2/17/2010 9:42:27 AM                                                                                                    |
|                       | Name: APPLICANT N THREE                                                                                                    |
|                       | Application Manager User Name, applicantn/hree                                                                                                    |

## **USAJOBS – Application Status**

The Application Status Area of your USAJOBS account serves as the main source of information for the status of your online applications. You may use the <u>more information</u> link located under the Application Status column to learn more about the status of your application or view correspondence sent to you by the hiring agency. This link takes you directly into the Details Tab of Application Manager for the selected Application Package.

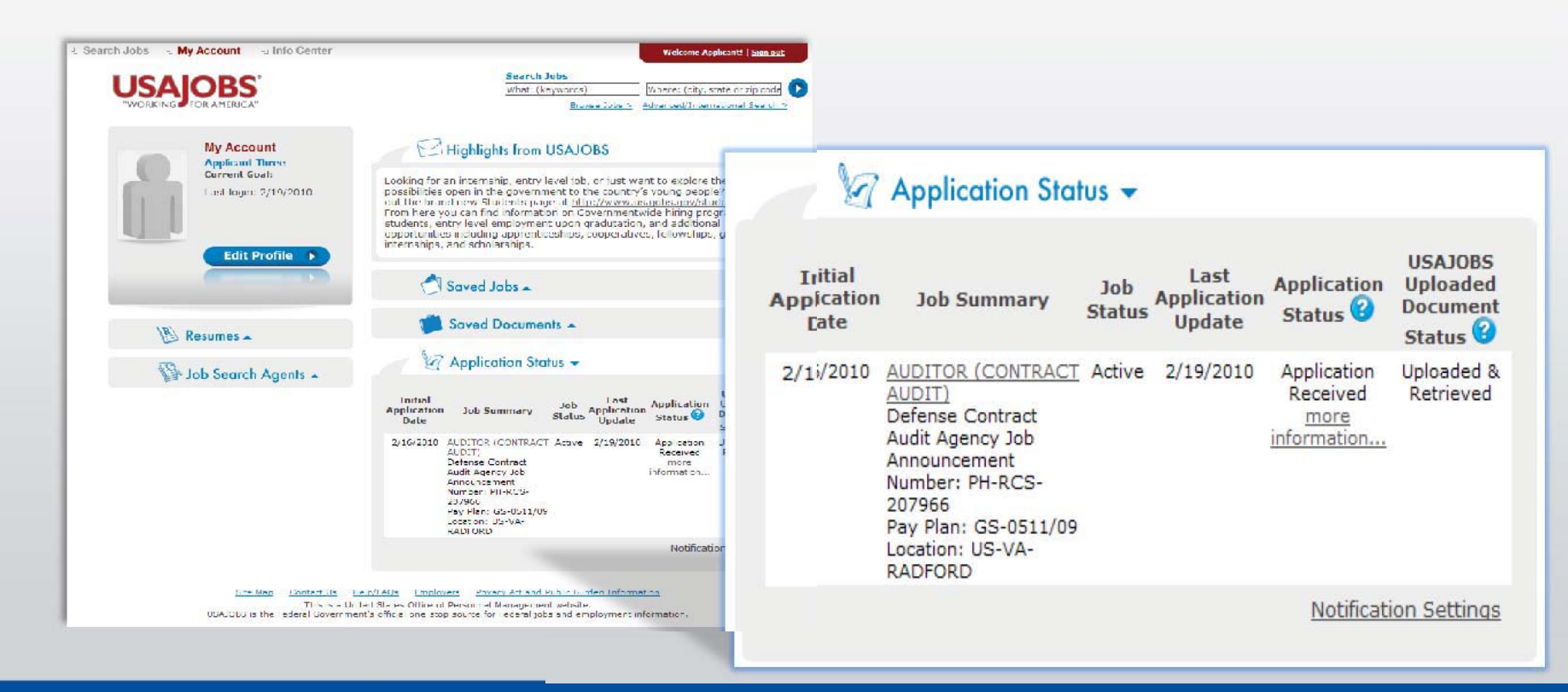

### **Details Page**

From the Details Page you can:

- View the Job Announcements
- Change your Answers
- Add Documents
- Update Biographic Information
- View/Print Your Answers
- Review Status of you Assessment and Documents
- View Messages sent by Hiring Agency
- View application Package History

\*Changing and resubmitting Answers or adding documents is permitted during the open period only. Once the announcement is closed features are not longer available.

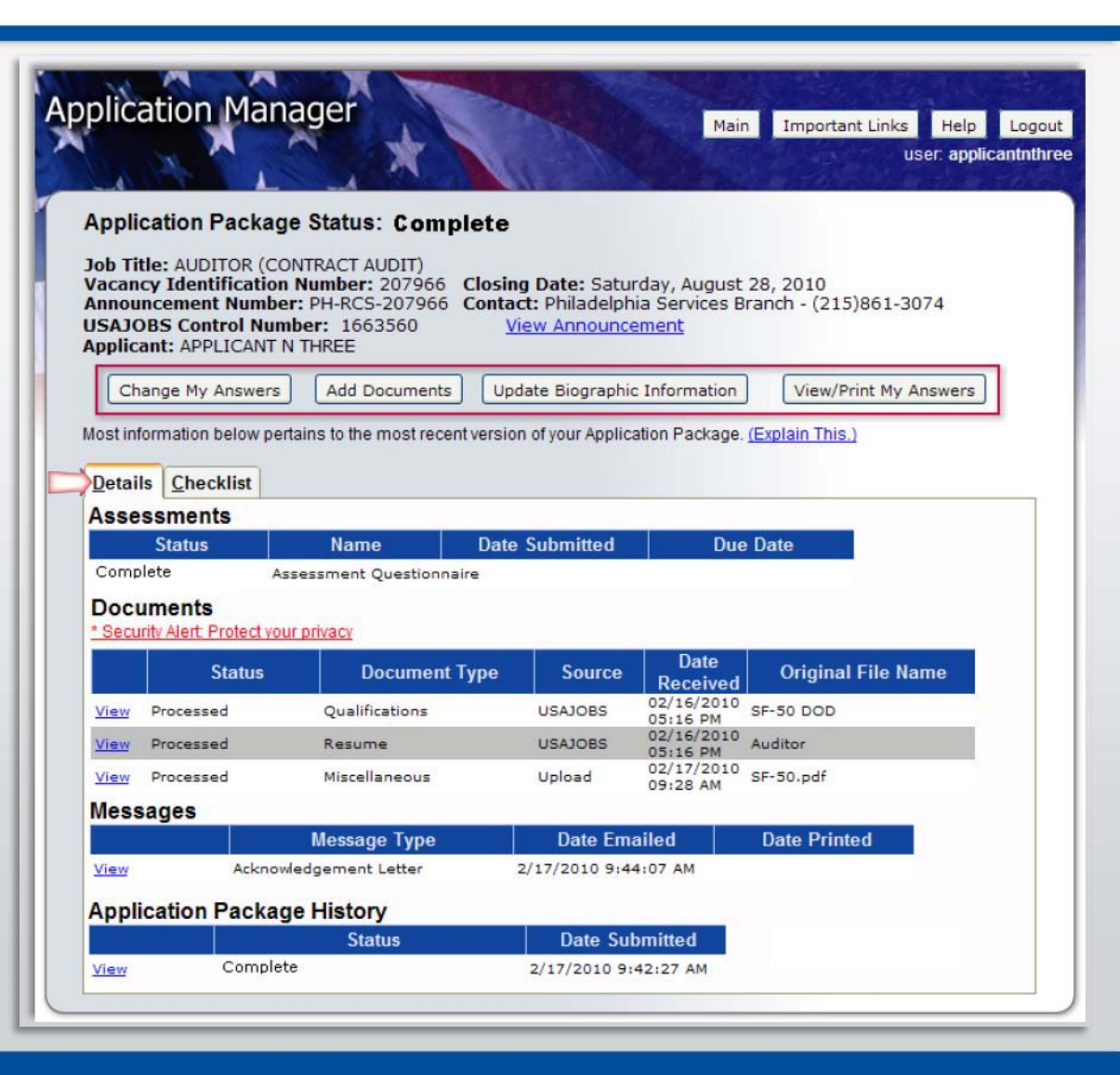

USA Staffing supports applicant notification at various communication points throughout the staffing process such as:

Acknowledgement E-mail – Used to acknowledge submission of the online questionnaire. This e-mail is the only automatic e-mail USA Staffing produces.

#### "USASTAFFINGOFFICE@OPM.GOV" Sent: Thu 9/10/2009 8:20 AM To: Sandra Doe Cc: Subject: Acknowledgement of Occupational Questionnaire Application Manager powered by USA Staffing PROGRAM OFFICE US OFFICE OF PERSONNEL MANAGEMENT 1900 E ST NW WASHINGTON DC 20415 Receipt for: SANDRA DOE Job Series/Title: 0511/AUDITOR Vacancy Identification Number: NW 268952 Job Announcement Number: TEST-268952-062609 USAJOBS Control Number: 1606230 Open - Close Dates: 6/29/2009 - 7/1/2009 This is to acknowledge the receipt of the Occupational Ouestionnaire you submitted for the job vacancy announcement shown above. We will assess your gualifications based upon the responses you provided in the questionnaire, as well as all other materials requested in the vacancy announcement. When this evaluation is completed, you will be notified of the results with another e-mail message. It is important to note that in many cases submitting the Occupational Questionnaire does NOT complete your application. Most jobs also require the submission of a written application or resume, as well as supporting materials such as transcripts and Veterans Preference documentation. TO ENSURE THAT YOU RECEIVE CONSIDERATION FOR THIS POSITION, READ AND FOLLOW THE INSTRUCTIONS IN THE VACANCY ANNOUNCEMENT. PLEASE DO NOT RESPOND TO THIS EMAIL MESSAGE. IT IS AUTOMATICALLY GENERATED.

#### Sample Acknowledgement E-mail

#### Notice of Results (NOR) -

Used to notify applicants of their ineligibility or tentative eligibility for a particular vacancy. DEMO OFFICE 1900 E STREET NW ROOM 1425 WASHINGTON DC 20415

#### NOTICE OF RESULTS

APPLICANT TWO 4685 LOG CABIN DRIVE MACON GA 31204

| Date Issued: | June 05, 2009 | Eligibility Expires: | August 2009 |
|--------------|---------------|----------------------|-------------|
|              |               |                      |             |

Social Security Number: XXX-XX-2002

Phone:

This is a record of your application for Federal Employment in the occupation shown below. This is not a job offer. This notice provides information contained in your record as it appears in the files of the Servicing Office shown above. Your qualification and any veteran preference claims are subject to verification.

| Series - PositionT | litle:     | 0201 - Human Resources Specialist         |                                |          |
|--------------------|------------|-------------------------------------------|--------------------------------|----------|
| Vacancy ID Num     | ber:       | 252431                                    | Full-time Employment:          | Yes      |
| Announcement N     | lumber:    | OPM-09-252431                             | Part-time Employment:          | None     |
| Date of Availabil  | ity:       |                                           | Temporary Employment:          | None     |
| Geographic Avail   | lability:  | Washington DC Metro Area, DC              | Travel Availability:           | None     |
| Veteran Preferenc  | ce:        | 5 Points - TP (not adjudicated)           |                                |          |
| You must meet al   | ll medical | , suitability, and qualification requiren | nents to be considered for a p | osition. |
| Spec Code          | Spec T     | ïtle                                      | Grade                          | Rating   |
| 001                | Benefi     | ts                                        | 09                             | 90       |
| 001                | Benefi     | ts                                        | 11                             | 90       |

Notification Letter – Used to inform applicants whether they have been referred to the selecting official for further consideration or not. ASMG DEMO OFFICE DEMO OFFICE 1900 E STREET NW ROOM 1425 WASHINGTON DC 20415

June 05, 2009

APPLICANT THREE 4685 LOG CABIN DRIVE MACON GA 31204

#### Dear APPLICANT THREE,

This refers to the application you recently submitted to this office for the position shown below:

| Position:       | Human Resources Specialist             |
|-----------------|----------------------------------------|
| Series/Grade:   | 0201-11                                |
|                 |                                        |
| Vacancy ID:     | 252431                                 |
| Agency:         | Office Of Personnel Management         |
| Considered For: | Office of Personnel Managment Staffing |
| Duty Location:  | Washington DC Metro Area, DC           |

Your name has been certified to the selecting official for consideration; you will be contacted by that official if an interview is needed.

**Disposition Letter** – Used to inform referred applicants of the outcome of their referral after the certificate is audited. ASMG DEMO OFFICE DEMO OFFICE 1900 E STREET NW ROOM 1425 WASHINGTON DC 20415

June 05, 2009

APPLICANT FOUR 4685 LOG CABIN DRIVE MACON GA 31204

#### Dear APPLICANT FOUR,

This refers to the application you recently submitted to this office for the position shown below:

| Position Title:         | Human Resources Specialist             |
|-------------------------|----------------------------------------|
| Pay Plan/ Series/Grade: | GS-0201-09/11                          |
| Vacancy ID:             | 252431                                 |
| Agency:                 | Office of Personnel Managment Staffing |

Thank you for applying for this position. Your application has been considered. However, another applicant was selected. We appreciate your interest in employment with our agency.

Audit Code NS

Code Definition Not Selected Code Explanation The selecting office has indicated that you were not selected for the position.

Thank you for your interest in Federal employment.

#### **Checklist Page**

The Checklist Tab allows you allows you to perform the same functions as the Details Tab. Also it offers a simple view of the of the status of your Assessment Questionnaire and any Required documents. If the document Status indicates "Not Received" and the document is marked as "Yes" Required, your Application Package Status will indicate: Incomplete.

|                                                                                             | nager                                                                                                    | Main Important Links Help                                                                                                    |
|---------------------------------------------------------------------------------------------|----------------------------------------------------------------------------------------------------|----------------------------------------------------------------------------------------------------|
| 1 49                                                                                        |                                                                                                    | user: appl                                                                                                    |
|                                                                                             |                                                                                                    |                                                                                                    |
| Application Page                                                                            | ckage Status: Complete                                                                                                    |                                                                                                    |
| ob Title: AUDITO                                                                            | R (CONTRACT AUDIT)                                                                                                    |                                                                                                    |
| acancy Identific                                                                            | ation Number: 207966 Closing Date                                                                                                    | e: Saturday, August 28, 2010                                                                                                    |
| ISAJOBS Control                                                                             | Number: 1663560 View Ar                                                                                                    | nouncement                                                                                                    |
| pplicant: APPLIC                                                                            | ANT N THREE                                                                                                    |                                                                                                    |
| Change My Answe                                                                             | rs Add Documents Update Biogr                                                                                                    | aphic Information View/Print My Answers                                                                                          |
| change ny mone                                                                              | The second second |                                                                                                    |
| last information hal                                                                        |                                                                                                    | us Application Replaces (Funder Thin )                                                                                           |
| lost information bel                                                                        | ow pertains to the most recent version of you                                                                                                    | ur Application Package. <u>(Explain This.)</u>                                                                                   |
| lost information belo                                                                       | ow pertains to the most recent version of you                                                                                                    | ur Application Package. <u>(Explain This.)</u>                                                                                   |
| lost information belo<br>Details Checklis<br>Status                                         | ow pertains to the most recent version of you                                                                                                    | ur Application Package. <u>(Explain This.)</u><br>Required?                                                                      |
| lost information belo<br>Details Checklis<br>Status<br>√ Ok                                 | ave pertains to the most recent version of you<br>at<br>Item<br>Assessment Questionnaire                                                                                                    | ur Application Package. <u>(Explain This.)</u><br>Required?<br>Yes                                                               |
| lost information belo<br>Details Checklis<br>Status<br>√ Ok<br>√ Ok                         | ave pertains to the most recent version of you<br>to<br>to<br>tem<br>Assessment Questionnaire<br>Resume                                                                                                    | ur Application Package. <u>(Explain This.)</u> Required? Yes Yes                                                                 |
| lost information belo<br>Details Checklis<br>Status<br>√ Ok<br>√ Ok<br>Not Received         | ave pertains to the most recent version of you<br>to the most recent version of you<br>to the most recent version of you<br>tem<br>Assessment Questionnaire<br>Resume<br>Veterans Documentation                                                                                                    | ur Application Package. <u>(Explain This.)</u> Required? Yes Yes Consult Job Announcement                                        |
| lost information belo<br>Details Checklis<br>Status<br>√ Ok<br>√ Ok<br>Not Received<br>√ Ok | ow pertains to the most recent version of you<br>to the most recent version of you<br>to the most recent version of you<br>tem<br>Assessment Questionnaire<br>Resume<br>Veterans Documentation<br>Qualifications                                                                                                    | r Application Package. <u>(Explain This.)</u><br>Required?<br>Yes<br>Yes<br>Consult Job Announcement<br>Consult Job Announcement |

#### Remember...

#### Carefully review job Announcement and instructions provided in the How to Apply section

Create USAJOBS and Application

Manager Accounts if you haven't done so already Complete Assessment Questionnaire in Application Manager and submit all required supporting documents online or via fax

Check your Application Status before and after the closing date of the job announcement

### **More Information**

You may visit USAJOBS' Information Center –Main Page where you can find tutorials for using different areas of USAJOBS and information about Federal Employment, Applying for Federal Jobs, and Job Search, among others.

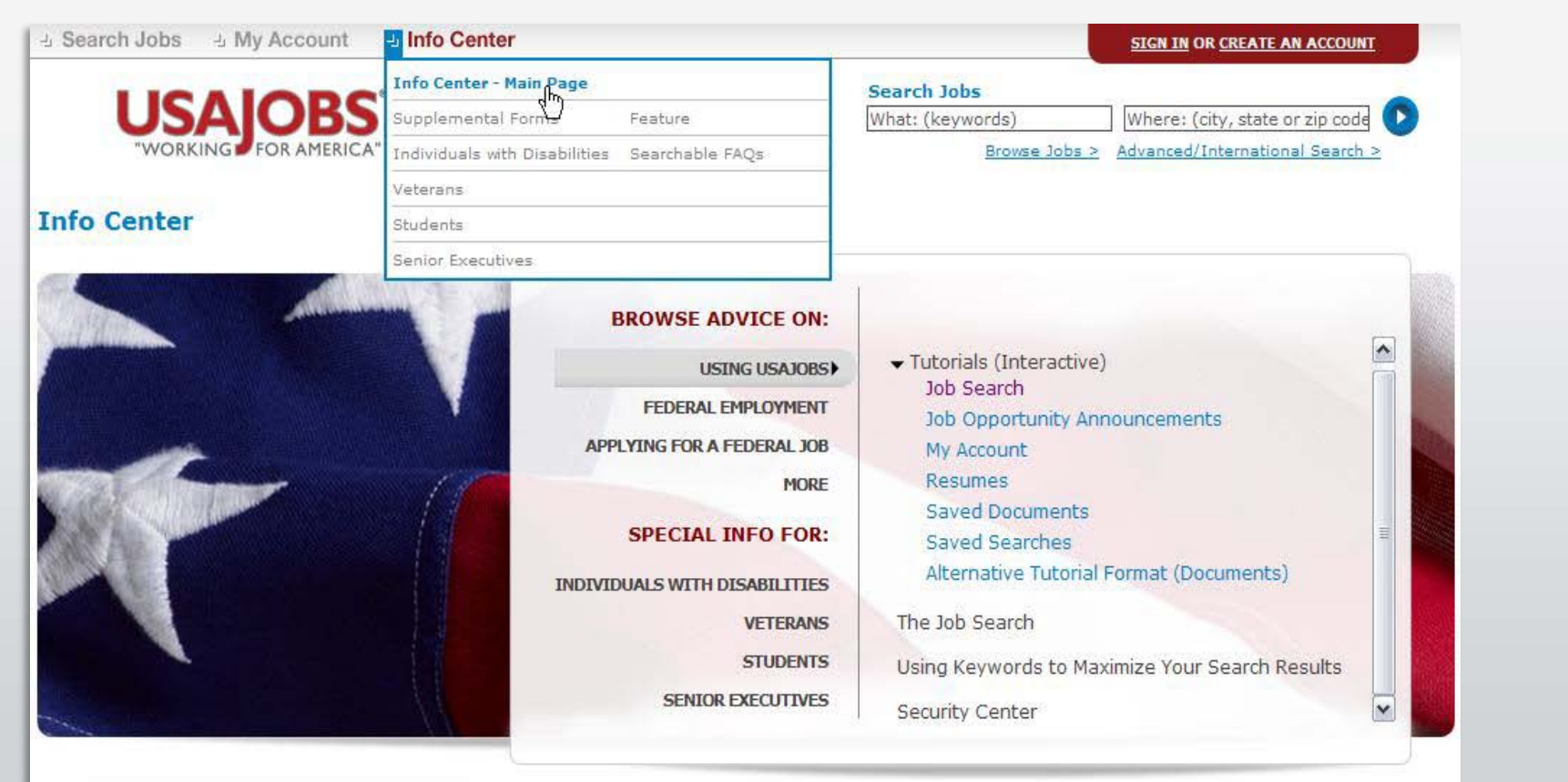